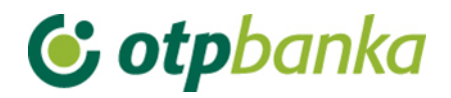

# UPUTE ZA KORISNIKE

# eLEMENT@

# INTERNET BANKARSTVO ZA TVRTKE I OBRTNIKE

# OSTALE TRANSAKCIJE

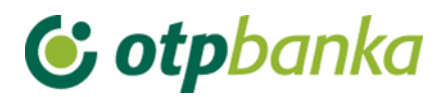

# SADRŽAJ

| 1.   | OSTALO                         |    |
|------|--------------------------------|----|
| 1.1. | Dodjela ovlasti                |    |
| 1.2. | Stanje i promet računa         | 5  |
| 1.3. | Visa Business Electron kartice | 6  |
| 1.4. | Pregled obavijesti             | 6  |
| 1.5. | Pregled akreditiva             | 7  |
| 1.6. | Pregled garancija              | 7  |
| 1.7. | Pregled kredita                |    |
| 1.8. | Pregled oročenja               | 9  |
| 1.9. | Pregled ovlasti                | 9  |
| 1.10 | <b>0.</b> Postavke aplikacije  | 10 |

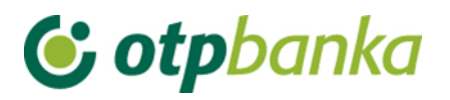

# 1. OSTALO

| <ul> <li>Dodjela ovlasti</li> </ul>        |
|--------------------------------------------|
| <ul> <li>Stanje i promet računa</li> </ul> |
| Visa Business Electron kartice             |
| <ul> <li>Pregled obavijesti</li> </ul>     |
| <ul> <li>Pregled akreditiva</li> </ul>     |
| <ul> <li>Pregled garancija</li> </ul>      |
| <ul> <li>Pregled kredita</li> </ul>        |
| <ul> <li>Pregled oročenja</li> </ul>       |
| <ul> <li>Pregled ovlasti</li> </ul>        |
| <ul> <li>Postavke aplikacije</li> </ul>    |
| • Odjava                                   |

Slika 1. Izbornik Ostalih transakcija

## 1.1. Dodjela ovlasti

Odabirom "*Dodjela ovlasti*" na zaslonu se prikazuje popis korisnika (Slika 2.). Izbor korisnika kojem se dodjeljuje ovlast vrši se opcijom "*Dodjela ovlasti*" u istoimenom stupcu. U zaslonu "*Odabir računa za dodjelu ovlasti*" potrebno je odabrati poslovni račun u koloni "*Dodjela ovlasti*" za račun". Svi računi poslovnog subjekta nalaze se u padajućem izborniku (Slika 3.).

| Token autorizacija           |                                   |             |                       |                    |  |  |  |  |
|------------------------------|-----------------------------------|-------------|-----------------------|--------------------|--|--|--|--|
| Ime korisnika                | Dodavanje/izmjena korisnika       | Broj tokena | Vrsta tokena          | Dodjela ovlasti    |  |  |  |  |
| DEMO TVRTKA D.O.O HR1        | 82407000110000002                 |             |                       |                    |  |  |  |  |
| DEMO KORISNIK                | 🖻 <u>Izmjena korisnika tokena</u> | 0000001     | Dodatna               | Dodjela ovlasti    |  |  |  |  |
| DEMO KORISNIK                | 🖻 Izmjena korisnika tokena        | 0000002     | Glavna                | lma sve ovlasti    |  |  |  |  |
| 😔 Odabir računa za dodjelu ( | Slika 2. Zaslon dodjele ovlasti   |             |                       |                    |  |  |  |  |
| Marian I.                    |                                   |             |                       |                    |  |  |  |  |
| KORISNIK                     | DEMO KORISNIK                     |             |                       |                    |  |  |  |  |
| Dodjela ovlasti za račun:    | HR1824070001100000002 - DEMO TVRT | KA D.O.O.   |                       |                    |  |  |  |  |
|                              |                                   |             |                       |                    |  |  |  |  |
|                              |                                   |             | <ul> <li>✓</li> </ul> | Nastavi X Odustani |  |  |  |  |

Slika 3. Odabir računa za dodjelu ovlasti

Dodjelom ovlasti glavna kartica/token dodjeljuje (ili oduzima) ovlasti svim drugim dodatnim karticama (u čitaču se nalazi glavna kartica)/tokenima. Ovlasti se mogu dodjeljivati i oduzimati neograničeni broj puta.

Nakon odabira računa na zaslonu se pojavljuje popis transakcija (Slika 4.):

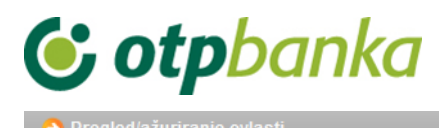

|                                                                                | Oznaci sve                           |  |  |  |  |
|--------------------------------------------------------------------------------|--------------------------------------|--|--|--|--|
| PREGLED OVLASTI ZA KORISNIKA: DEMO KORISNIK<br>OVLASTI ZA RAČUN: HR18240700011 | (ID korisnika: 00000001)<br>00000002 |  |  |  |  |
| Dodjela ovlasti                                                                |                                      |  |  |  |  |
| IZBORNIK KUNE                                                                  |                                      |  |  |  |  |
| Unos novog naloga                                                              |                                      |  |  |  |  |
| Izmjena naloga                                                                 |                                      |  |  |  |  |
| Brisanje naloga                                                                |                                      |  |  |  |  |
| - Autorizacija naloga                                                          |                                      |  |  |  |  |
| Poništi autorizaciju                                                           |                                      |  |  |  |  |
| - Slanje naloga na izvršenje                                                   |                                      |  |  |  |  |
| Pregled naloga                                                                 |                                      |  |  |  |  |
| Izvod računa                                                                   |                                      |  |  |  |  |
| Pregled obračunate naknade                                                     |                                      |  |  |  |  |
| Ispis naloga                                                                   |                                      |  |  |  |  |
| IZBORNIK DEVIZE                                                                |                                      |  |  |  |  |
| Međunarodna plaćanja                                                           |                                      |  |  |  |  |
| Unos novog naloga                                                              |                                      |  |  |  |  |
| Izmjena naloga                                                                 |                                      |  |  |  |  |
| Brisanje naloga                                                                |                                      |  |  |  |  |
| - Autorizacija naloga                                                          |                                      |  |  |  |  |
| Ispis naloga                                                                   |                                      |  |  |  |  |
| Pregled naloga                                                                 |                                      |  |  |  |  |
| Bijela lista                                                                   |                                      |  |  |  |  |
| Administriranje liste                                                          |                                      |  |  |  |  |
| Pregled liste                                                                  |                                      |  |  |  |  |
| Zaključnice                                                                    |                                      |  |  |  |  |
| Autorizacija zaključnica                                                       |                                      |  |  |  |  |
| Pregled zaključnica                                                            |                                      |  |  |  |  |

#### Slika 4. Pregled ovlasti za korisnika

Pojedinačnim odabirom transakcija (kliknite mišem u malo kvadratno polje sa desne strane naziva transakcije) ili opcijom "označi sve" te zatim opcijom "*Potvrda*" (na dnu popisa transakcija) pokrenuli ste proces dodjele ovlasti dodatnoj kartici. Nakon toga na zaslonu će se pojaviti popis svih transakcija sa statusom ovlasti (ima ovlast / nema ovlast). Pritiskom na opciju "potpis" poziva se zaslon unosa PIN-a. Nakon unosa PIN-a (glavna kartica) i poruke "ovlasti su uspješno unesene" dodatna kartica je spremna za rad.

Ukoliko dodatnoj kartici omogućite transakciju "*Dodjela ovlasti*" ista kartica ne može ukinuti bilo koju ovlast glavnoj kartici, ali može administrirati sve ovlasti drugih dodatnih kartica uključujući i sebe.

Napomena: ukoliko paket eLEMENT@ ne sadrži više od jedne kartice, zanemarite ovu transakciju.

Ukoliko dodatnoj kartici želite trajno ili privremeno oduzeti jednu ili sve ovlasti, koristite opisanu transakciju "*Dodjela ovlasti*". Klikom miša od značite kvadratno polje pokraj transakcije za koju želite oduzeti ovlast. Promjenu potvrdite sa "Potvrda" i potpišite digitalnim potpisom, jednako kao i kod dodjele ovlasti.

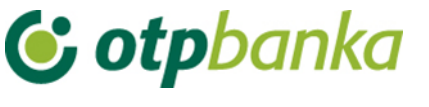

## 1.2. Stanje i promet računa

Odabirom "*Stanje i promet računa*" na zaslonu će se prikazati svi računi Pravne osobe koji su otvoreni u OTP banci (Slika 5).

| 😔 Promet, stanje i podaci o računu <                              |                        |           |                            |        |        |          |  |
|-------------------------------------------------------------------|------------------------|-----------|----------------------------|--------|--------|----------|--|
| Račun                                                             | Onis                   | Stanie    | Raspoloživo <sup>(1)</sup> | Valuta | Promet | Podaci   |  |
| Naziv: DEMO TVRTKA D.O.O.                                         |                        |           |                            |        |        |          |  |
| HR1824070001100000002                                             | PROMETNI DEVIZNI RAČUN | 4.810,57  | 4.810,57                   | EUR    | Promet | ₽ Podaci |  |
| HR1824070001100000002                                             | PROMETNI RAČUN         | 32.650,73 | 29.889,20                  | HRK    | Promet | Podaci   |  |
| Naziv: DEMO TVRTKA D.O.O.                                         |                        |           |                            |        |        |          |  |
| HR1824070001100000002 POSEBNI RAČUN PS 256,18 HRK Promet & Podaci |                        |           |                            |        |        |          |  |
| Naziv: DEMO TVRTKA D.O.O.                                         |                        |           |                            |        |        |          |  |
| HR1824070001100000002                                             | POSEBNI RAČUN PS       | 2.839,64  | 2.839,64                   | HRK    | Promet | Podaci 🖉 |  |

(1) Raspoloživo stanje: Stvarno stanje umanjeno za iznos rezerviranih sredstava, naloga u čekanju s datumom izvršenja do današnjeg datuma (uključujući) i uvećano za odobreni minus. Raspoloživo stanje može biti minimalno 0.

#### Slika 5. Promet, stanje i podaci o računima

Odabirom jednog od računa i pritiskom na tipku "*Promet*" pozivate promet po željenom računu u zadnjih 10 dana (Slika 6.), no to razdoblje možete proizvoljno mijenjati (unosom početnog i završnog datuma). Sortiranje odabranih podataka možete napraviti na nekoliko načina i to redom kako slijedi: prema datumu valute, datumu unosa, iznosu te opisu promjene po računu. Promet po računu možete prebaciti u excel.

| Pregled prometa za racun HK1824070001100000002 HKK |                |                    |                                   |                                                             |  |
|----------------------------------------------------|----------------|--------------------|-----------------------------------|-------------------------------------------------------------|--|
|                                                    |                |                    |                                   |                                                             |  |
| Za per                                             | iod 01.09.2014 | i do 09.09.2014    | Način sortiranja                  | Datum valute                                                |  |
| Iznos<br>(nije obave                               | od<br>zno)     | do                 |                                   | Vrsta prometa<br>Svi prometi Dugovni promet Potražni promet |  |
| Opis prom<br>(nije obave                           | eta<br>znoj    |                    | EXCEL                             | Dohvati                                                     |  |
|                                                    |                |                    |                                   |                                                             |  |
| Da                                                 | tum valute     | Datum knjiženja    | Opis knjiženja                    | Iznos                                                       |  |
| ± 02                                               | 2.09.2014      | 02.09.2014         | KOMUNALNA NAKNADA 02 / 2013       | 10.168,00                                                   |  |
| 02                                                 | 2.09.2014      |                    | UKUPNO: Duguje: 0,00 Pot          | ražuje: 10.168,00 Stanje: 29.344,64                         |  |
| ÷ 03                                               | 3.09.2014      | 03.09.2014         | D301783,Za plaćanje doznake       | -200,00                                                     |  |
| ÷ 03                                               | 3.09.2014      | 03.09.2014         | Provizije za doznaku u inozemstvu | -60,00                                                      |  |
| 03                                                 | 3.09.2014      |                    | UKUPNO: Duguje: 260,00            | Potražuje: 0,00 Stanje: 29.084,64                           |  |
| ÷ 04                                               | 1.09.2014      | 04.09.2014         | KUPOPRODAJA DEVIZA                | 378,14                                                      |  |
| 04                                                 | 1.09.2014      |                    | UKUPNO: Duguje: 0,00              | Potražuje: 378,14 Stanje: 29.462,78                         |  |
| ÷ 09                                               | 0.09.2014      | 09.09.2014         | Provizije za doznaku u inozemstvu | -60,00                                                      |  |
| 09                                                 | 9.09.2014      |                    | UKUPNO: Duguje: 60,00             | Potražuje: 0,00 Stanje: 29.402,78                           |  |
|                                                    |                | SVEUKUPNO ZA ODABR | ANI PERIOD: DUGUJE: 32            | 20,00 POTRAŽUJE: 10.546,14                                  |  |

Slika 6. Prikaz prometa po odabranom računu

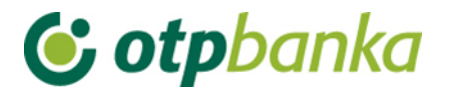

# 1.3. Visa Business Electron kartice

Odabirom "*Visa Business Electron kartice*" iz izbornika omogućava se pregled Visa Business Electron kartica poslovnog subjekta. Na zaslonu se prikazuje popis svih kartica uz mogućnost odabira opcije "*Podaci o kartici*" (Slika 7).

| → Pregled kartica      |              |                 |                              |                           |  |  |
|------------------------|--------------|-----------------|------------------------------|---------------------------|--|--|
| DEMO TVRTKA D.O.O.     |              |                 |                              |                           |  |  |
| Vrsta kartice          | Broj kartice | Vlasnik kartice | Podaci o kartici             | Neproknjižene transakcije |  |  |
| VISA BUSINESS ELECTRON | 4201         | DEMO KORISNIK   | Description Podaci o kartici | 0,00 [HRK]                |  |  |

Slika 7. Pregled Visa Business Electon kartica

Odabirom opcije "*Podaci o kartici*" otvaraju se osnovni podaci o kartici te limiti kartice (Slika 8.):

| Podaci o kartici4201     | << Natrag                                 |  |  |  |  |  |  |
|--------------------------|-------------------------------------------|--|--|--|--|--|--|
| OSNOVNI PODACI O KARTICI |                                           |  |  |  |  |  |  |
| Broj kartice             | 4201                                      |  |  |  |  |  |  |
| Vlasnik kartice          | DEMO KORISNIK                             |  |  |  |  |  |  |
| Status kartice           | Nevažeća radi isteka roka važenja kartice |  |  |  |  |  |  |
| Vrsta kartice            | VISA BUSINESS ELECTRON                    |  |  |  |  |  |  |
| Rok važenja              | 30.04.2015.                               |  |  |  |  |  |  |
| LIMITI - KARTICA         |                                           |  |  |  |  |  |  |
| Dnevni limit kupovine    | 14.000,00 [HRK]                           |  |  |  |  |  |  |
| Dnevni limit kupovine    | 4.000,00 [HRK]                            |  |  |  |  |  |  |

Slika 8. Prikaz podataka o Visa Business Electron kartici

## 1.4. Pregled obavijesti

Odabirom "Pregled obavijesti prikazuje se lista obavijesti koje je moguće otvoriti u PDF formatu (Slika 9.).

| \varTheta Pregled obavijes                          | ti                           |  |                  |                |     |         | <u>&lt;&lt; Natraq</u> |
|-----------------------------------------------------|------------------------------|--|------------------|----------------|-----|---------|------------------------|
| Početni datu<br>Završni datu                        | n 27.06.2014<br>n 09.09.2014 |  | Vrsta obavijesti | Sve obavijesti | ▼   | Prikaži |                        |
| Datum obavijesti Vrsta obavijesti                   |                              |  |                  |                | PDF |         |                        |
| 27.06.2014 Obračun naknade za rezervaciju sredstava |                              |  | 🛓 PDF            |                |     |         |                        |

Slika 9. Pregled obavijesti

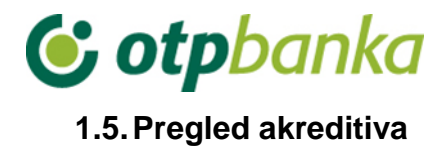

#### Odabirom "Pregled akreditiva" dobiti ćete popis svih akreditiva (Slika 10.).

| → Akreditivi                   |           |        |                       |  |  |
|--------------------------------|-----------|--------|-----------------------|--|--|
| Broj ugovora                   | Iznos     | Valuta | Podaci o akreditivu   |  |  |
| DEMO TVRTKA D.O.O., 1100000002 |           |        |                       |  |  |
| 130912130443                   | 15.000,00 | [EUR]  | 🔎 Podaci o akreditivu |  |  |
| 140114187040                   | 15.750,00 | [EUR]  | 🔎 Podaci o akreditivu |  |  |

Slika 10. Popis akreditiva

Odaberite željeni akreditiv klikom miša, te tipkom "*Podaci o akreditivu*" pozovite detaljnije podatke o istom (Slika 11.).

| Podaci o akreditivu |                     |  |  |  |
|---------------------|---------------------|--|--|--|
|                     | Podaci o akreditivu |  |  |  |
| Broj ugovora        | 130912130443        |  |  |  |
| Vlasnik             | DEMO TVRTKA D.O.O.  |  |  |  |
| Početni datum       | 12.09.2013          |  |  |  |
| Glavnica            | 15.000,00           |  |  |  |
| Datum dospijeća     | 12.09.2014          |  |  |  |
| Valuta glavnice     | EUR                 |  |  |  |

Slika 11. Podaci o akreditivu

# 1.6. Pregled garancija

Odabirom "Pregled garancija" dobiti ćete popis svih garancija (Slika 12.).

| O Garancije ≤                  |           |        |                      |  |  |  |
|--------------------------------|-----------|--------|----------------------|--|--|--|
|                                |           |        |                      |  |  |  |
| Broj ugovora                   | Iznos     | Valuta | Podaci o garanciji   |  |  |  |
| DEMO TVRTKA D.O.O., 1100000002 |           |        |                      |  |  |  |
| 130911129685                   | 30.000,00 | [HRK]  | 🔎 Podaci o garanciji |  |  |  |
| 130926140701                   | 40.000,00 | [EUR]  | 🔎 Podaci o garanciji |  |  |  |

Slika 12. Popis garancija

Odaberite željenu garanciju klikom miša, te tipkom "*Podaci o garanciji*" pozovite detaljnije podatke o istom (Slika 13.).

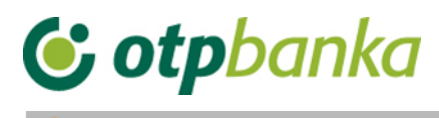

| Podaci o garanciji |                    |  |  |
|--------------------|--------------------|--|--|
| Broj ugovora       | 130911129685       |  |  |
| Vlasnik            | DEMO TVRTKA D.O.O. |  |  |
| Početni datum      | 15.09.2013         |  |  |
| Glavnica           | 1.000,00           |  |  |
| Datum dospijeća    | 21.09.2014         |  |  |
| Valuta glavnice    | HRK                |  |  |

Slika 13. Podaci o garanciji

# 1.7. Pregled kredita

Odabirom "Pregled kredita" dobiti ćete popis svih kredita (Slika 14.).

| ♦ Krediti                 |        |                  |                    |
|---------------------------|--------|------------------|--------------------|
| Kredit                    | Valuta | Iznos odobrenja  | Pregled kredita    |
| DEMO TVRTKA D.O.O., 11000 | 00002  |                  |                    |
| 130520111621              | HRK    | 200.000,00 [HRK] | 🔎 Podaci o kreditu |
| 130520111620              | HRK    | 150.000,00 [HRK] | 🔎 Podaci o kreditu |
| 120418284682              | HRK    | 250.000,00 [HRK] | 🔎 Podaci o kreditu |

Slika 14. Popis kredita

Odaberite željeni kredit klikom miša, te tipkom "*Podaci o kreditu*" pozovite detaljnije podatke o istom (Slika 15.).

| \varTheta Podaci o kreditu |                |                 |                |      |            | <u>&lt;&lt; Natrag</u> |
|----------------------------|----------------|-----------------|----------------|------|------------|------------------------|
| Ugovor obveze              | Odobreni iznos | Datum odobrenja | Datum dospjeća | Izno | s anuiteta | Račun uplate           |
| 110906480372               | 98.000,00 HRK  | 01.09.2011      | 15.05.2012     | 0,0  | OO HRK     | 524800069078 [HRK]     |
|                            |                |                 |                |      |            |                        |
|                            |                |                 |                |      |            | HRK                    |
| Nedospjela glavnica        |                |                 |                |      |            | 0,00                   |
| Uplata                     |                |                 |                |      | 0,00       |                        |
| Dospjela glavnica          |                |                 |                |      | -98.521,08 |                        |
| Dospjela redovna kamata    |                |                 |                |      | 0,00       |                        |
| Dospjela zatezna kamata    |                |                 |                |      | -30.550,17 |                        |
| Trošak opomene             |                |                 |                | 0,00 |            |                        |
| Jkupno dospjele obvez      | e              |                 |                |      |            | -129.071,25            |

Slika 15. Podaci o kreditu

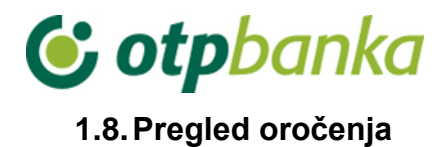

Odabirom "Pregled oročenja" dobiti ćete popis svih oročenih depozita (Slika 16.).

| Oročenja                       |          |        |                     |  |
|--------------------------------|----------|--------|---------------------|--|
| Oročenje                       | Stanje   | Valuta | Podaci o oročenju   |  |
| DEMO TVRTKA D.O.O., 1100000002 |          |        |                     |  |
| 120503442993                   | 1.500,00 | [EUR]  | 🔎 Podaci o oročenju |  |
| 131011150909                   | 1.500,00 | [EUR]  | 🔎 Podaci o oročenju |  |
| 140113186773                   | 1.136,00 | [EUR]  | 🔎 Podaci o oročenju |  |

Slika 16. Popis oročenih depozita

Odaberite željena oročenja klikom miša, te tipkom "*Podaci o oročenju*" pozovite detaljnije podatke o istom (Slika 17.).

| 📀 Podaci o oročenju | << Natraq          |
|---------------------|--------------------|
| Podaci o oro        | čenju              |
| Broj ugovora        | 120503442993       |
| Vlasnik             | DEMO TVRTKA D.O.O. |
| Početni datum       | 06.03.2012         |
| Glavnica            | 1.500,00           |
| Iznos kamata        | 134,61             |
| Kamatna stopa       | 2,90               |
| Datum dospijeća     | 06.03.2015         |
| Valuta glavnice     | EUR                |
| Zanovljenje         | Sa zanovljenjem    |

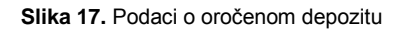

## 1.9. Pregled ovlasti

U zaslonu "*Pregled ovlasti*" možete provjeriti koje ovlasti ima svaka od dodatnih kartica/tokena. Odaberite opciju "*Pregled ovlasti*" desno od imena korisnika sa dodatnom karticom/tokenom (Slika 18.):

| Token autorizacija                                     |         |         |                 |  |
|--------------------------------------------------------|---------|---------|-----------------|--|
| Ime korisnika Broj tokena Vrsta tokena Pregled ovlasti |         |         |                 |  |
| DEMO TVRTKA D.O.O HR1824070001100000002                |         |         |                 |  |
| DEMO KORISNIK                                          | 0000001 | Dodatna | Pregled ovlasti |  |
| DEMO KORISNIK                                          | 0000002 | Glavna  | Ima sve ovlasti |  |

#### Slika 18. Pregled ovlasti za korisnika

Na zaslonu će se pojaviti popis svih transakcija sa informacijama ima ovlast - nema ovlast (Slika 19.).

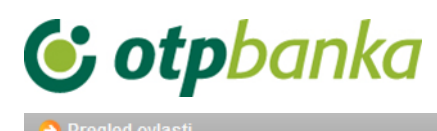

| PREGLED OVLASTI ZA KORISNIKA: DEMO KORISNIK (ID korisnika: 00000001)<br>OVLASTI ZA RAČUN: HR1824070001100000002 |              |  |  |
|----------------------------------------------------------------------------------------------------|--------------|--|--|
| Dodjela ovlasti                                                                                                 | Ima ovlasti  |  |  |
| IZBORNIK KUNE                                                                                                   |              |  |  |
| Unos novog naloga                                                                                               | Ima ovlasti  |  |  |
| Izmjena naloga                                                                                                  | Ima ovlasti  |  |  |
| Brisanje naloga                                                                                                 | Ima ovlasti  |  |  |
| - Autorizacija naloga                                                                                           | Ima ovlasti  |  |  |
| Poništi autorizaciju                                                                                            | Ima ovlasti  |  |  |
| - Slanje naloga na izvršenje                                                                                    | Ima ovlasti  |  |  |
| Pregled naloga                                                                                                  | Ima ovlasti  |  |  |
| Izvod računa                                                                                                    | Ima ovlasti  |  |  |
| Pregled obračunate naknade                                                                                      | Ima ovlasti  |  |  |
| Ispis naloga                                                                                                    | Ima ovlasti  |  |  |
| IZBORNIK DEVIZE                                                                                                 |              |  |  |
| Međunarodna plaćanja                                                                                            |              |  |  |
| Unos novog naloga                                                                                               | Ima ovlasti  |  |  |
| Izmjena naloga                                                                                                  | Ima ovlasti  |  |  |
| Brisanje naloga                                                                                                 | Ima ovlasti  |  |  |
| - Autorizacija naloga                                                                                           | Ima ovlasti  |  |  |
| Ispis naloga                                                                                                    | Ima ovlasti  |  |  |
| Pregled naloga                                                                                                  | Ima ovlasti  |  |  |
| Bijela lista računa                                                                                             |              |  |  |
| Administriranje liste                                                                                           | Nema ovlasti |  |  |
| Pregled liste                                                                                                   | Nema ovlasti |  |  |

Slika 19. Pregled ovlasti za korisnika

## 1.10. Postavke aplikacije

Odabirom "*Postavke aplikacije*" možete podesiti željene opcije za određene transakcije kao što su: Broj redaka za ispis na zaslonu u transakcijama izmjene, brisanja i pregleda naloga, kao i pregleda naloga iz datoteke (Slika 20.). Izmjene potvrđujete sa opcijom "*Potvrda*". Parametre aplikacije mogu ažurirati glavne i dodatne kartice/tokeni.

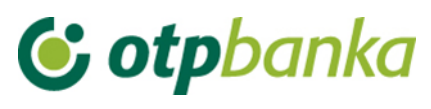

| 😔 Postavljenje parametara aplikacije                                                                                  | <u>&lt;&lt; Natrag</u>           |
|----------------------------------------------------------------------------------------------------|----------------------------------|
|                                                                                                    |                                  |
| POSTAVKE APLIKACIJE ZA KORISNIKA: DE                                                                                  | MO KORISNIK                      |
| Broja redaka na zaslonu<br>(pregled naloga, ispis naloga, izmjena i brisanje naloga, pregled prometa <sup>(1)</sup> ) | Svi nalozi na zaslonu 💌          |
| Kreiranje digitalnog potpisa kod kunskih naloga (samo SMART kartice)                                                  | Autorizacija                     |
| POSTAVKE APLIKACIJE ZA RAČUN: HR18240                                                                                 | 70001100000002                   |
| Format izvoda za kunski platni promet (samo za staru strukturu)                                                       | Banka format 💌                   |
| Broj potpisa na kunskim nalozima                                                                                      | 1 autorizacija kunskih naloga 💌  |
| Broj potpisa na deviznim nalozima                                                                                     | 1 autorizacija deviznih naloga 💌 |
| Opcije kod ispisa kunskih naloga                                                                                      | Sa ispisom referenta 💌           |
| Broj potpisa na zaključnici                                                                                           | 1 autorizacija zaključnica 💌     |
| Mogućnost unosa naloga putem HSVP-a.                                                                                  | Ne                               |
|                                                                                                    |                                  |
|                                                                                                    | Y Potvrda 🔀 Odustani             |
|                                                                                                    |                                  |
| (1)                                                                                                    |                                  |

Pregled prometa: Ukoliko se odabere opcija "Svi nalozi na zaslonu" - prikazati će se 200 redova na zaslonu.

Slika 20. Postavke aplikacije

#### Broj redaka na zaslonu:

Ukoliko se na traženom popisu pojavljuje više naloga od zadanog željenog broja, na sljedeću stranicu popisa prelazite odabirom na tipku za sljedeću stranicu (Slika 21.).

| ۲ | 25.05.2013 | 25.05.2013 | Isplata gotovine                                       | -2.500,00        |
|---|------------|------------|--------------------------------------------------------|------------------|
|   | 25.05.2013 |            | UKEPNO ZA 25.05.2013: Dogojet - 500.00 Potražuje: 0,00 | Stanje: 1.070,28 |
|   |            | $\sim$     | (e) (e) Stranica 1 od 6 (e) (e)                        |                  |
|   |            |            |                                                        |                  |

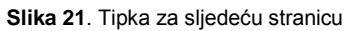

#### Kreiranje digitalnog potpisa:

Definiranjem ovog parametra određujete radnje koje se moraju potpisati digitalnim potpisom (PIN-om). Prva opcija je digitalni potpis PIN-om samo kod Autorizacije naloga, a druga opcija podrazumijeva digitalni potpis PIN-om kod transakcija unosa naloga, izmjene i autorizacije naloga.

#### Format izvoda za kunski platni promet (stara struktura izvoda):

Definiranjem ovog parametra određujete koji će se izvod pojavljivati kao primarna opcija (format) u transakciji "Izvodi računa" za stare izvode prije 04.06.2012. za kunski platni promet. Ponuđene opcije su FINA format i Banka format (OTP).

#### Parametri aplikacije - koje definira samo glavna kartica/token:

U transakciji Parametri aplikacije, glavna kartica/token posjeduje dvije dodatne mogućnosti za razliku od dodatnih kartica/tokena, a to su:

1.) Odabir jednog ili dva digitalna potpisa kod autorizacije kunskih ili naloga za doznaku u inozemstvo tj. definira se potreba za jednom ili dvije autorizacije naloga. Primjer na slici 22.

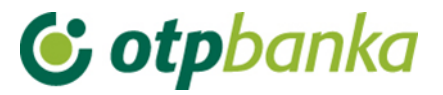

| Broj potpisa na kunskim nalozima  | 1 autorizacija kunskih naloga 💌  |
|-----------------------------------|----------------------------------|
| Broj potpisa na deviznim nalozima | 2 autorizacije deviznih naloga 💌 |

Slika 22. Odabir potpisa na nalozima

2.) U ispisu potvrde laćanja, automatizmom je određeno da se na istoj prikazuju imena djelatnika koji je autorizirao nalog i koji je poslao nalog na izvršenje. Ukoliko korisnik ne želi da se vide navedena imena, potrebno je izabrati opciju "Bez ispisa referenta" (Slika 23.).

Opcije kod ispisa kunskih naloga

Sa ispisom referenta 💌

Slika 23. Opcije kod ispisa kunskih naloga